A Global Movement of Evangelical Presbyterian Churches

# Stop Scheduled Donations (Existing System)

*If you need assistance or have any questions, call our Recurring Donation Hotline at 800-930-5491.* 

To stop your recurring donation(s), visit any EPC or World Outreach online donation page. This example uses the Domestic Emergency Relief fund but the process is the same for all funds. These instructions also are available at www.epc.org/recurringgiftinstructions

## Step 1: Sign in to your account

From any EPC or World Outreach donation page, backspace over the forward-slash (/) at the end of the web address, then add "-old" to the URL. (for example, www.epc.org/donate/emergencyrelief-old

Click on "Sign In" on the lower portion of the page (above the "Choose Your Gift" section).

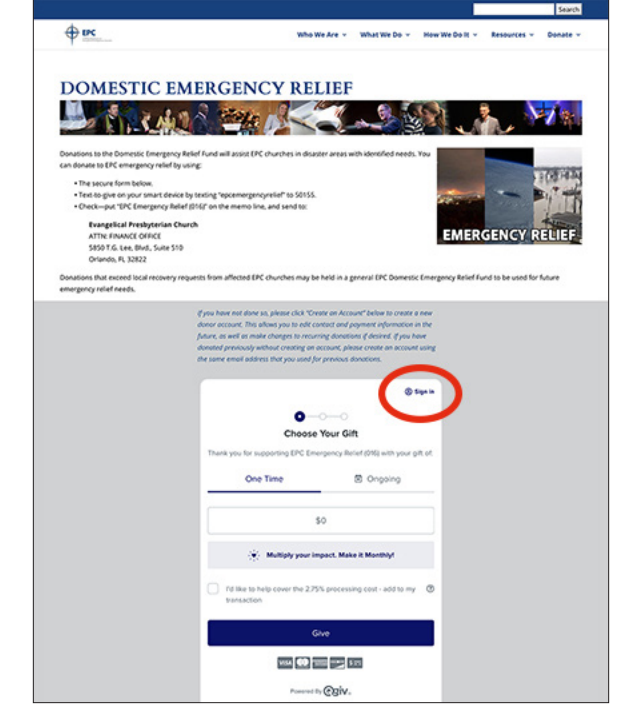

| _        | Log in with Facebook         |
|----------|------------------------------|
| G        | Sign in with Google          |
|          | 🗯 Sign in with Apple         |
|          | or                           |
| info@epc | org                          |
|          |                              |
|          | Log in to My Account         |
|          | I need help with my password |
|          | New here? Create an Account  |
|          |                              |

When the login screen opens, log in with your Facebook, Google or Apple account credentials, or enter your email address and password.

Then click the green "Log In to My Account" button.

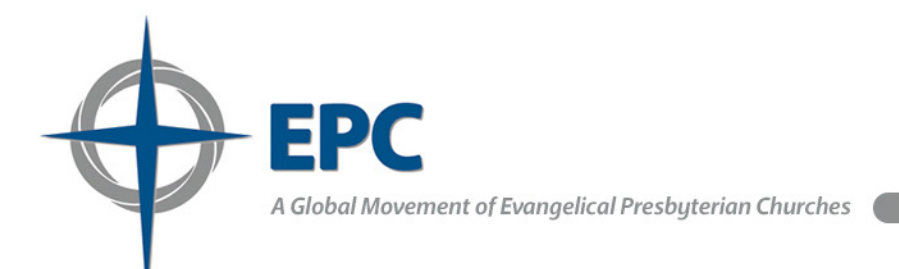

## Step 2: Locate your recurring gifts

After logging in, click on "My account" at top right, which will open the "My Giving Dashboard" page.

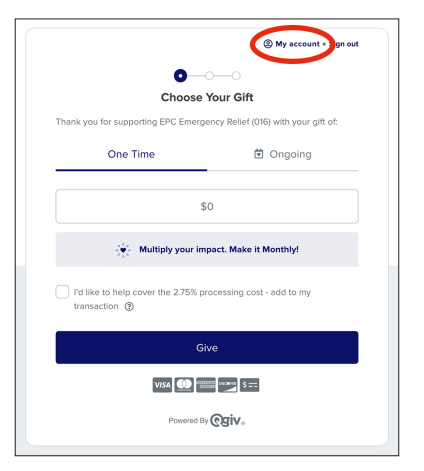

The "My Giving Dashboard" page shows your recent donations. Click the "Recurring Gifts" tab.

# Step 3: Cancel your recurring gifts

Make a note of the funds that receive your recurring donations (or take a photo of your screen); you will need this information when you setup your recurring giving in the new system.

On the Recurring Gifts page, click "Delete" to the right of each recurring gift in the list.

To cancel the recurring donation, click "Yes, delete it."

Repeat for each recurring donation.

#### My Giving Dashboard Billing Soon 01/01/2023 to 08/23/2023 Evangelical Presbyteri 🔻 AUGUST 27. 2023 Evangelical Presbyterian Church Date Status \$5.14 Form Amoun EPC -21601338 07/27/2023 Percentage of \$5.14 Accepted ncome (005) Total: \$5.14 $\leftarrow$ 1 $\rightarrow$ Per Page: 10

Recurring Gifts

My Account

Payment Methods

My Giving Dashboard

| Recurring Gifts |                                                                                     |           |  |  |
|-----------------|-------------------------------------------------------------------------------------|-----------|--|--|
| 0               | Evangelical Presbyterian Church<br>Percentage of Income (005)<br>\$5.14 every month | Et Delete |  |  |
|                 |                                                                                     |           |  |  |

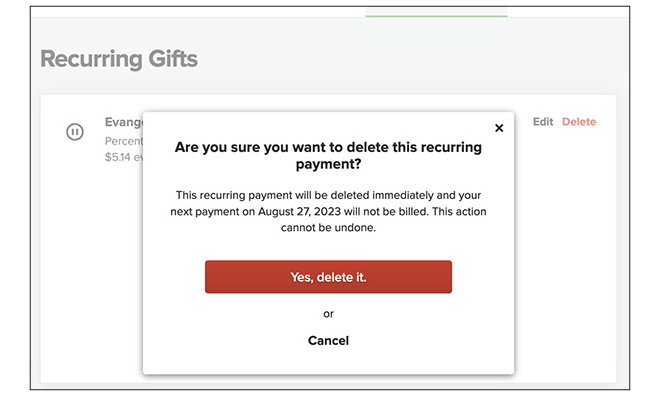

A Global Movement of Evangelical Presbyterian Churches

# Start Recurring Donations (New System)

To ensure that your donation does not process multiple times, you should cancel existing scheduled donations for any EPC or World Outreach funds on the current system before creating new donations on the new system. Use steps 1-3 above to stop existing scheduled donations before continuing with these instructions.

If you need help, call our Recurring Donation Hotline at 800-930-5491.

### Step 1:

Go to the secure online giving portal at epc.onlinegiving.org/donate. You can create an account by clicking "Sign Up" or "Give as Guest" at lower right (image 1, below). Once you register an account, you can log in with Google, Facebook, an email address and password, or with your cell phone via text message.

On the next screen, select "Give Recurring" then your desired donation frequency (images 2 and 3, below).

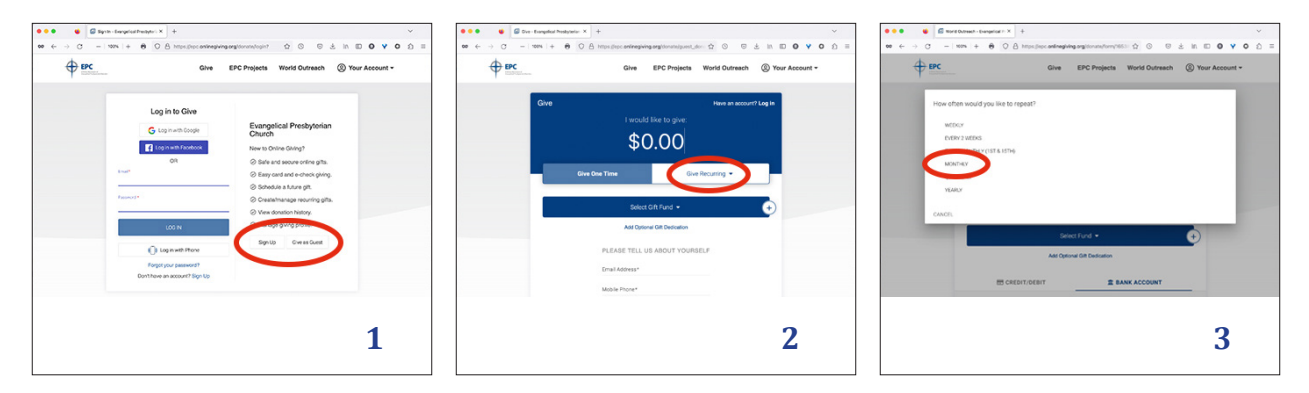

## Step 2:

Choose the fund you wish to contribute to:

1. To donate to an EPC project, click "EPC Projects" in the top navigation menu (image 4, below), then the desired project (image 5). To select additional EPC projects to support on a regular basis, click the "+" button at the right of the blue bar (image 6), then "Select Fund" (image 7), then choose another fund from the list. Repeat as desired.

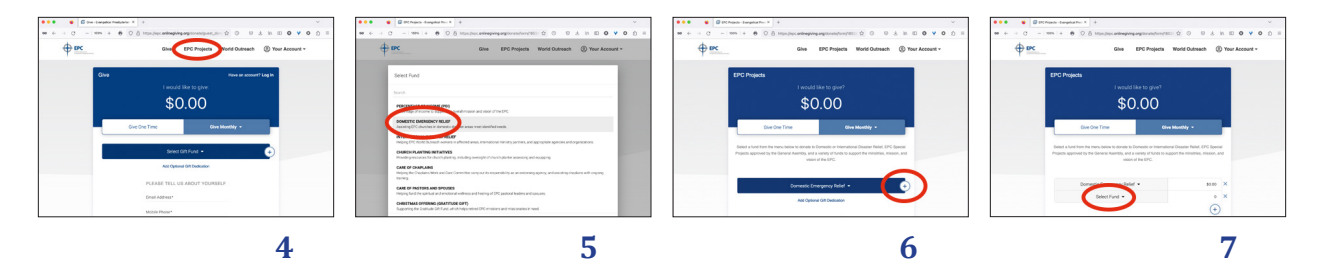

![](_page_3_Picture_0.jpeg)

# Step 2 (continued)

2. To donate to a World Outreach project or global worker, click "World Outreach" in the top navigation menu (image 8, below), then the desired project or worker (image 9). To select additional World Outreach projects or workers to support on a regular basis, click the "+" button at the right of the blue bar (image 10), then "Select Fund" (image 11). Then choose another fund from the list. Repeat as desired.

![](_page_3_Figure_3.jpeg)

To set up recurring donations for an EPC project and a World Outreach project or global worker, you must do each of the above steps separately.

If you chose to give as a Guest, you will be asked to enter an email address and cell phone number (image 12, right). If you have registered an account,

you will skip this screen.

Finally, select either Credit/Debit or your Bank Account and enter the information, the click the "Make Donation" button. Your information is encypted and secure.

![](_page_3_Figure_8.jpeg)

If you need help, call our Recurring Donation Hotline at 800-930-5491.